# ¡La Clave es cambiar la Clave!

Ingrese por **www.bancodeoccidente.com.co** y con su clave realice sus pagos y transacciones de una

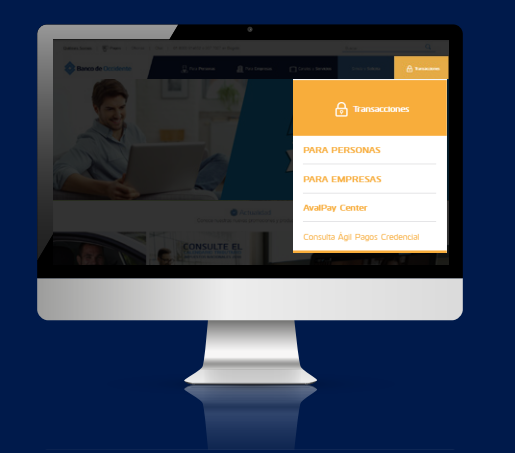

Para ingresar al portal y transaccional seleccione la opción "PARA EMPRESAS"

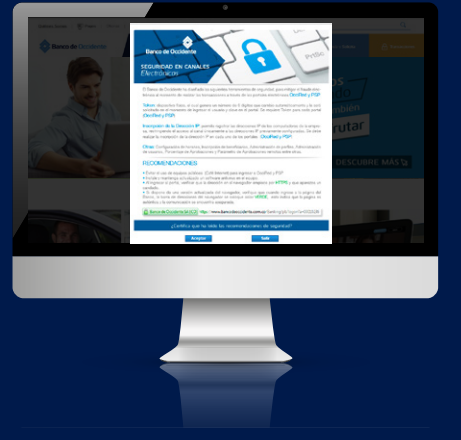

Acepte los términos de Seguridad

## PORTAL TRANSACCIONAL **LEASING**

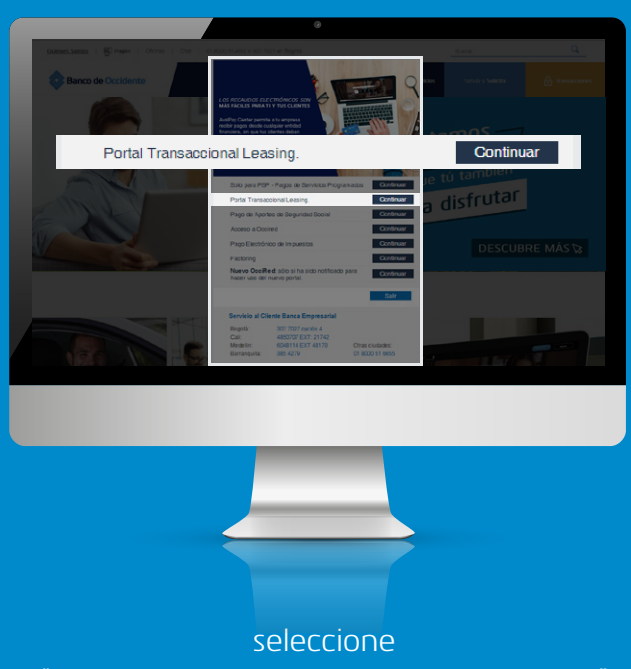

"PORTAL TRANSACCIONAL LEASING"

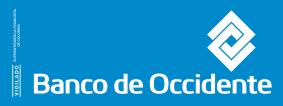

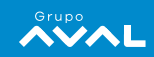

#### **INGRESO POR PRIMERA VEZ**

www.bancodeoccidente.com.co

1.

2.

**USUARIO:** Digite el usuario indicado por el asesor de la Línea de Servicio al Cliente Banca Empresarial

CLAVE: Digite la clave indicada dentro del archivo **Clave Portal Leasing** el cual está adjunto a este correo electrónico.

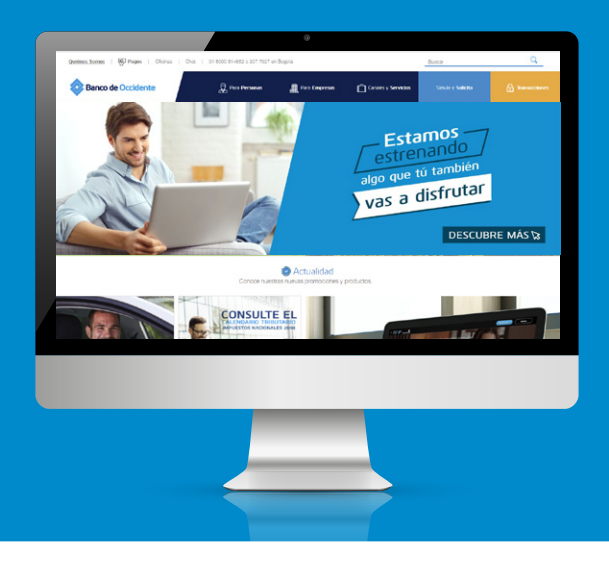

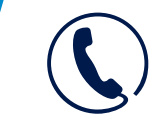

Una vez recibas la clave debes comunícate con nuestra línea de atención al cliente en Bogotá 3077027 o en el resto del país al 018000514652, para realizar la activación de la clave

#### CAMBIO CLAVE

- Al ingresar al sistema solicitará el cambio de clave.
- Digite su nueva clave compuesta de letras y números (8 dígitos)

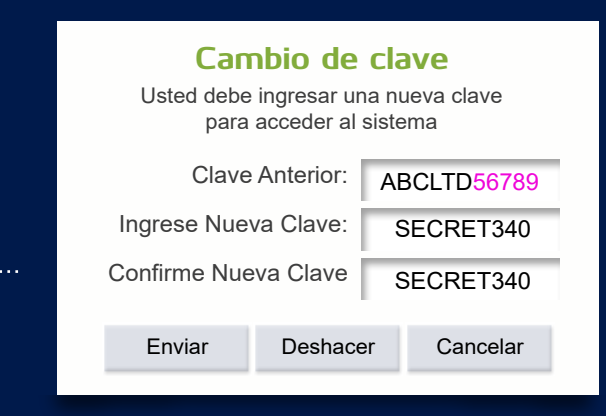

Al tercer intento fallido el sistema bloqueará la clave, en este caso contáctese a los teléfonos:

Bogotá: 30770727 opciones 4 - 1 Cali: 8861111 ext. 8565 Medellín: 5108100 ext. 48170 Barranquilla: 3505208 Otras ciudades: 018000516655

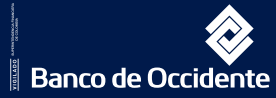

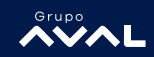

#### CONSULTE SU ESTADO DE CUENTA

Seleccione la opción **Estado de cuenta** Seleccione el producto que desea consultar y la fecha que quiere conocer de su estado de cuenta

Haca clic en **Consultar o Generar Extracto** de acuerdo a su necesidad

3

|                                                     |                                                                                                    |                                   | Consultar                                | Generar                                                       | Extracto                                             |
|-----------------------------------------------------|----------------------------------------------------------------------------------------------------|-----------------------------------|------------------------------------------|---------------------------------------------------------------|------------------------------------------------------|
| $\bullet \bullet \circ < >$                         |                                                                                                    |                                   |                                          |                                                               |                                                      |
| Secure   https://www.leasingdeor Banco de Occidente | ccidente.com.co/cgi-bin/cgibbss.exe/D13NCD/<br>CONSULTAS PAGOS PERFILES<br>Productos   Extado de Cuenta   Programación de Pago | /UXILLGZ3VQ42C8HHNT/ND010         | $\overline{}$                            |                                                               |                                                      |
| Industrias ABC.                                     |                                                                                                    |                                   |                                          |                                                               |                                                      |
| Próximo p                                           | ago                                                                                                    |                                   |                                          |                                                               |                                                      |
| Industrias ABC.                                     |                                                                                                    |                                   | 2011                                     | 102:09-08:39:42                                               |                                                      |
| Seleccione producto                                 | FINANCIERO116743 *                                                                                                    | Fecha Estado de Cuenta            | Año Mes 2018 • 02 •                      | Dia<br>09 • Consult                                           | ar Generar Extracto                                  |
| FINANCIERO - 180116743                              |                                                                                                    | Fecha Estado Cuenta<br>2018/02/09 | Fecha Limite de Pago                     | Nro. Obligación<br>180116743                                  |                                                      |
| Fecha     Cuota       Venc.     2018/02/08     12   | Capital Interés<br>\$3,580,831.00 \$832,462.00                                                                                 | Dias Valor<br>Multa Multa<br>1 \$ | Valor<br>Seguro<br>3,288.00 \$385,917.00 | Valor<br>Timbres<br>\$0.00                                    | Valor<br>a Pagar<br>\$4,802,498.00                   |
| 1 mostrando página 1 de 1<br>Valores Proyectade     | os con la tasa de la última Semana                                                                                             |                                   |                                          | Subtotal<br>Otros Conceptos<br>Saldo a Favor<br>Total a Pagar | \$4,802,498,00<br>\$0,00<br>\$0,00<br>\$4,802,498,00 |
|                                                     |                                                                                                    |                                   | Exportar: < S                            | Seleccione un formato > •                                     |                                                      |
| *                                                   | 🔷 В                                                                                                    | anco de Occidente                 |                                          | <b>Norton</b>                                                 |                                                      |

|                                                                                                    | Q. Buscar             |
|----------------------------------------------------------------------------------------------------|-----------------------|
| Banco de Occidente Moos PETRUZS                                                                                             |                       |
| Industrias ABC.                                                                                                    | 2018/02/09 - 09:39:26 |
| Apreciado cliente recuerde que las transacciones que realice a través de nuestro Portal Transaccional no generan ningún cos | to para usted.        |
| Estas son la Entidades por las que puede realizar su pago.                                                                  |                       |
| A TRAVES DEL GRUPO AVAL:                                                                                                    |                       |
| Banco de Bogotà 🧲                                                                                                    | Banco de Occidente    |
| a traves de :                                                                                                    |                       |
| • States Banco de Occidente                                                                                                 |                       |

4. ELIJA SU BANCO PARA EL PAGO

> Si el pago lo va a realizar por medio de un banco del Grupo Aval, ingrese directamente por la pestaña del banco correspondiente. Si es por medio de otro banco, ingrese por la pestaña PSE

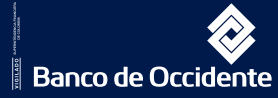

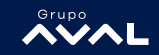

|--|

Seleccione el producto y confirme el valor a pagar, posteriormente haga clic en **confirmar** 

| ••• <>                                                                                                    |                                                                 |                                      |                                                              | Q Buscar                      |
|----------------------------------------------------------------------------------------------------|-----------------------------------------------------------------|--------------------------------------|--------------------------------------------------------------|-------------------------------|
| Secure   https://www.leasingdeoccider                                                                                                    | me.com.co/cgi-bin/cgibbss.exe/ID13NCDVUX                        | LLGZ3VQ42C8HHNT/ND010_               |                                                              |                               |
| Banco de Occidente                                                                                                    | CONSULTAS PAGOS PERFILES                                        |                                      |                                                              |                               |
| ×                                                                                                    | Productos   Estado de Cuenta   Programación de Pagos   M        | ovimientos   Inf. Bilsica            |                                                              |                               |
|                                                                                                    |                                                                 |                                      |                                                              |                               |
| Industrias ABC.                                                                                                    |                                                                 |                                      |                                                              |                               |
|                                                                                                    |                                                                 |                                      |                                                              |                               |
| Consulta de Produ                                                                                                    | ictos                                                           |                                      |                                                              |                               |
| Industrias ABC                                                                                                    |                                                                 |                                      | Fecha último Acceso : 2018/02<br>Dirección IP actual : 200.1 | 108 - 3.18.15 PM<br>4.222.182 |
| Industrias ADC.                                                                                                    |                                                                 |                                      | 2010/02/00 - 8.33.                                           | 4                             |
| Contratos                                                                                                    | Número Valor C                                                  | bligación                            |                                                              |                               |
| FINANCIERO                                                                                                    |                                                                 | \$149,990,000,00                     |                                                              |                               |
| FINANCIERO                                                                                                    |                                                                 | \$152,096,800,00                     |                                                              |                               |
| FINANCIERO<br>FINANCIERO                                                                                                    |                                                                 | \$201.000.000.00<br>\$140.000.000.00 |                                                              |                               |
| 1 mostrando página 1 de 1                                                                                                    |                                                                 |                                      |                                                              |                               |
|                                                                                                    |                                                                 |                                      |                                                              |                               |
|                                                                                                    |                                                                 |                                      |                                                              |                               |
| Para consultar los productos de CDT y C<br>de la página del Ba                                                                                                    | anera, anora usted puede nacerio a traves<br>inco de Occidente. |                                      |                                                              |                               |
| Para mayor información comuniquese co                                                                                                    | n las lineas 4882000 y 4885000 en Bogotá.                       |                                      |                                                              |                               |
|                                                                                                    |                                                                 |                                      |                                                              |                               |
|                                                                                                    |                                                                 |                                      |                                                              |                               |
| •                                                                                                    | 🔶 Ban                                                           | ro de Occidente                      |                                                              | Horton                        |
| where the second second |                                                                 |                                      |                                                              | provide to <b>broken</b>      |
|                                                                                                    |                                                                 |                                      |                                                              |                               |

|           |                                                                                              | 1000                    |                        |                       |
|-----------|----------------------------------------------------------------------------------------------|-------------------------|------------------------|-----------------------|
|           | Industrias ABC.                                                                              |                         |                        |                       |
|           | F                                                                                            | lesumen del Pago        |                        |                       |
|           | ABC LTDA                                                                                     |                         |                        |                       |
|           | 0                                                                                            | io Mes                  | Dia                    |                       |
|           | Fecha Estado de Cuenta : 20                                                                  | 14 08                   | 31                     |                       |
|           | Seleccione el Botón Confirm                                                                  | ar para continuar o pul | se Regresar si desea r | nodificar su selecció |
|           | Valor total a pagar :                                                                        | \$2,637,667,00          | )                      |                       |
|           | Descripción del Pago :                                                                       | Pago Obligaciones I     | Leasing                |                       |
|           | Obligaciones Referencia (1):<br>Obligaciones Referencia (2):<br>Obligaciones Referencia (3): | 180096200               |                        |                       |
| Confirmar | Continue of the                                                                              |                         | Demonster              |                       |

# 6. RESUMEN DE SU PAGO

El Sistema le mostrará el resumen del pago a realizar, si está correcto haga clic en **confirmar** 

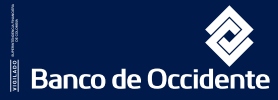

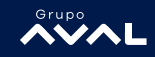

#### **REALICE SU PAGO**

7.

- Elija el banco en donde tiene inscrita su cuenta en ACH.
- En la página de su banco, ingrese los datos correspondientes para realizar el pago.
- Verifique el monto y las obligaciones a pagar

Realice el Pago

| ••• <                                                                |                                                                                                    |                                                                                                    | Q Buscar                                                                                                |
|----------------------------------------------------------------------|----------------------------------------------------------------------------------------------------|----------------------------------------------------------------------------------------------------|----------------------------------------------------------------------------------------------------|
| Banco de Occi                                                        | Stilectione Banco > A continuación seleccione su banco BANCO AGRARIO BANCO AGRARIO BANCO BUNCO AV VILLAS BANCO BUNA COLOMBIA S A.                 | PINFLIS                                                                                                    |                                                                                                    |
| Industrias ABC.                                                      | BANCO CAJA SOCIAL<br>BANCO COLPATRIA<br>BANCO COOPERATIVO COOPCENTRAL                                                                             |                                                                                                    |                                                                                                    |
| Industrias ABC.                                                      | BANCO CORPBANCA S.A<br>BANCO DAVIVIENDA<br>BANCO DE BOGOTA<br>BANCO DE OCCIDENTE<br>BANCO FALABELLA<br>BANCO GNE SUDAMERIS<br>BANCO PICHINCHA S.A |                                                                                                    | 2016/02/09 - 09/39/26                                                                                   |
| Por favor seleccione<br>la transacción. Si no<br>bloqueo de ventanas | BANCO POPULAR<br>BANCO PROCREDIT<br>BANCO SANTANDER COLOMBIA<br>BANCOLOMBIA<br>BANCOOMEVA S A                                                     | a, pero recuerde que si Ud. no tiene habilitado el servicio de pa<br>solicitelo antes de proseguir. Adicionalmente, recuerde que di | gos electrónicos para su cuenta, no podrá realizar<br>urante su transacción deberá tener desactivado el |
| Entidades :                                                          | < Seleccione Banco >                                                                                                    | 7                                                                                                    |                                                                                                    |
| Luego de seleccionas<br>en donde deberà digi<br>iral                 | el Banco, por favor pulse el botón :<br>lar la información de su cuenta.                                                                          | 'r al Banco'' para continuar. Cuando pulse ese botón, Ud. serà di<br>Regener                                                        | reccionado al sitio seguro de la entidad financiera,                                                    |
| tale.                                                                | T                                                                                                    | Banco de Occidente                                                                                                    | <b>V</b> iterian                                                                                        |

| ••• <>                                              |                                                                                                   | Q. Buscar |      |
|-----------------------------------------------------|---------------------------------------------------------------------------------------------------|-----------|------|
| Secure   https://www.leasingd Banco de Occidente    | eoccidente.com.co/cgi-bin/cgibbss.exe/E60GE7ANPA9CLQ63VEQ0C2838/ND019<br>CONSULTAS PAGOS PERFILES |           |      |
|                                                     | Papes                                                                                             |           | DE   |
| NT:                                                 | 890300279-4                                                                                       |           | K E  |
| Razon Social:                                       | INDUSTRIAS ABC                                                                                    |           |      |
| Entidad Financiera:                                 | BANCO PROCREDIT                                                                                   |           |      |
| Nro. Transacción/CUS:                               | 313521230                                                                                         |           |      |
| Número de Comprobante:                              | 94245                                                                                             |           | Cita |
| Fecha de Solicitud:                                 | 2018/02/09 09:53:05                                                                               |           |      |
| Estado de la transacción:                           | Pendiente                                                                                         |           |      |
| Descripción del Pago:                               | Pago Obligaciones Leasing                                                                         |           | 5vit |
| Pecna de Pago en Banco:<br>Malor de la transacción: | \$5.447.512.00                                                                                    |           |      |
| Costo de la transacción:                            | \$0.00                                                                                            |           |      |
| IP Origen:                                          | 200.14.232.152                                                                                    |           | rar  |
| Producto                                            | Número                                                                                            |           |      |
| FINANCIERO [4]                                      |                                                                                                   |           | 500  |
| 1 mostrando pagina 1 de 1                           |                                                                                                   |           | POP  |
| Continuar                                           | Imprimir                                                                                          |           |      |
|                                                     |                                                                                                   |           |      |
|                                                     |                                                                                                   |           |      |
|                                                     |                                                                                                   |           |      |
|                                                     |                                                                                                   |           |      |

#### REALICE SU PAGO

Cuando el Sistema le registre pago exitoso, imprima su comprobante de transacción y consérvelo como soporte de pago

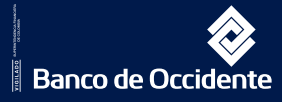

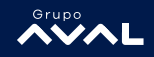